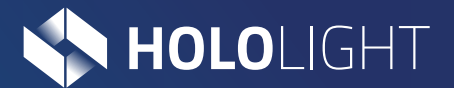

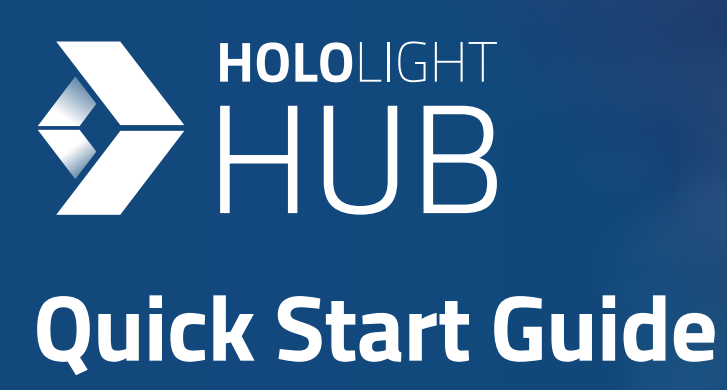

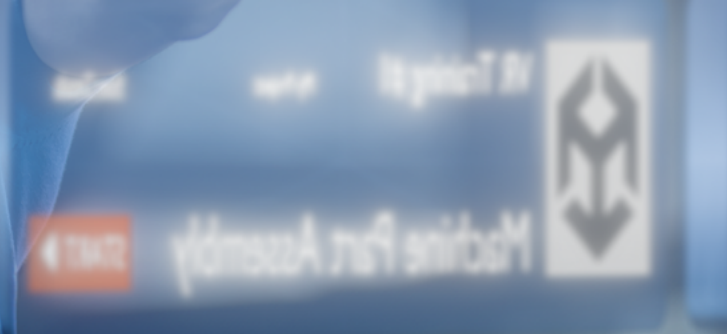

-

(197

## **Table of Contents**

#### 0. Introduction 02 1. Downloading and installing the Hololight Hub Client on your device 03 2. Starting your application 04 3. Connecting to your application 05 4. Stopping your application 07

#### Introduction

Thank you for choosing Hololight Hub. Using this quick start guide you will learn how to quickly and easily connect your mixed-reality device to an application in your Hololight Hub application library. Hololight Hub works on a simple premise: You install the Hololight Hub Client application on your mixed-reality device and use the client to connect to an application you started in your web browser after signing in at **hub.hololight.com**. When you are finished, close the client and stop the application through your web browser. It really is that easy.

To connect to a Hololight Hub-hosted application, download the Hololight Hub Client for your preferred mixed-reality device, using the links on the right. Finally, install the application package on your device.

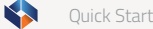

### 2. Starting your application

YOUR APPS
1

Image: State of the state of the state of t

With the Hololight Hub Client installed on your mixed-reality device you are ready to start an application from your Hub application library on hub.hololight.com.

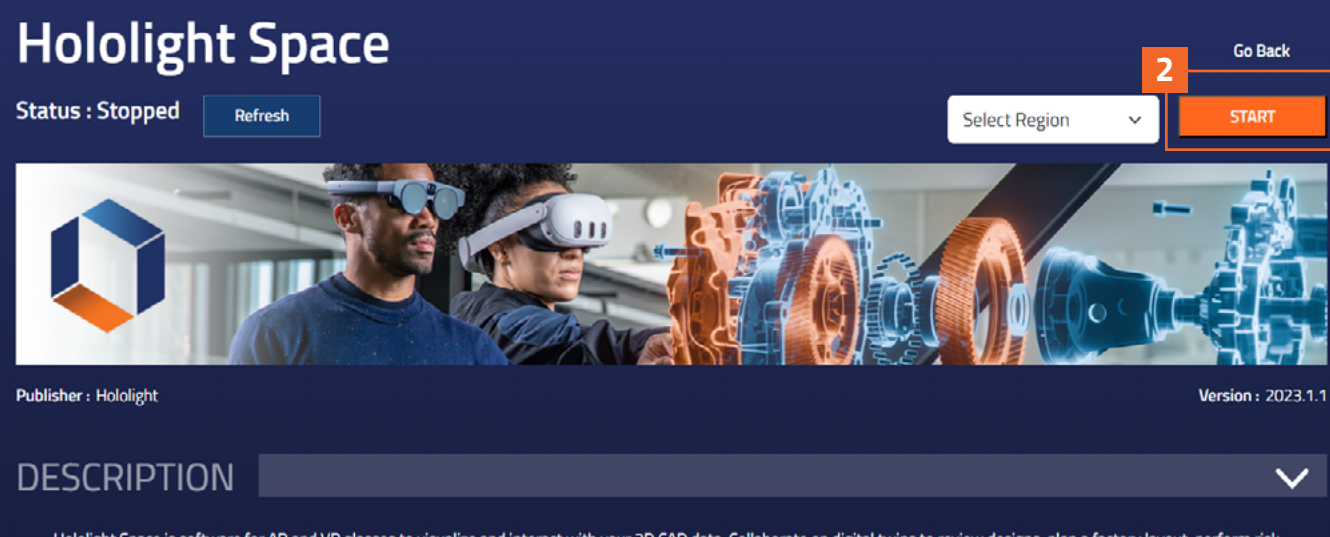

Hololight Space is software for AR and VR glasses to visualize and interact with your 3D CAD data. Collaborate on digital twins to review designs, plan a factory layout, perform risk assessment or quality assurance, and present products to stakeholders for better decision-making.

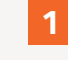

After signing in, select the application you want to use from your application library.

2

On the application's details page, select the "Start" button to start the application.

3

The application's status will update as it starts up. When the application's status is "Ready", you can now connect to the application with the Hololight Hub Client installed on your mixedreality device.

## **3.** Connecting to your application

Using the mixed-reality device you installed the Hololight Hub Client on, open the client as you would any other application.

1

2

When the application opens, sign in using your Hololight Hub username and password.

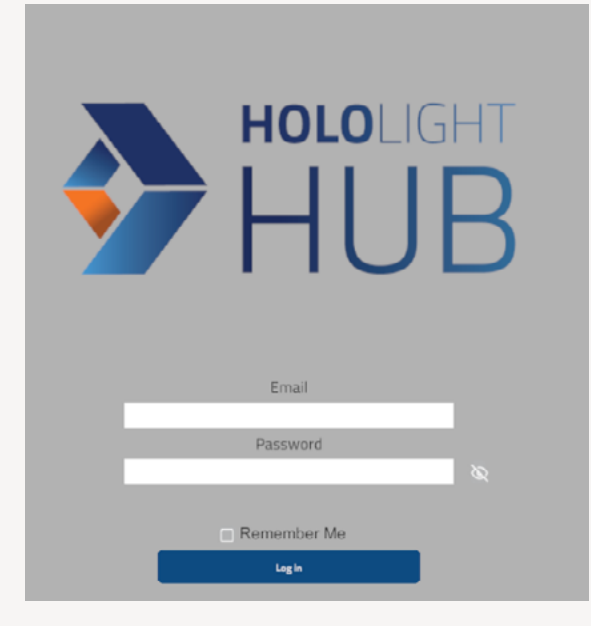

**3** You will now see the applications in your application library that are available on the device you are using. Select the application you started on web application.

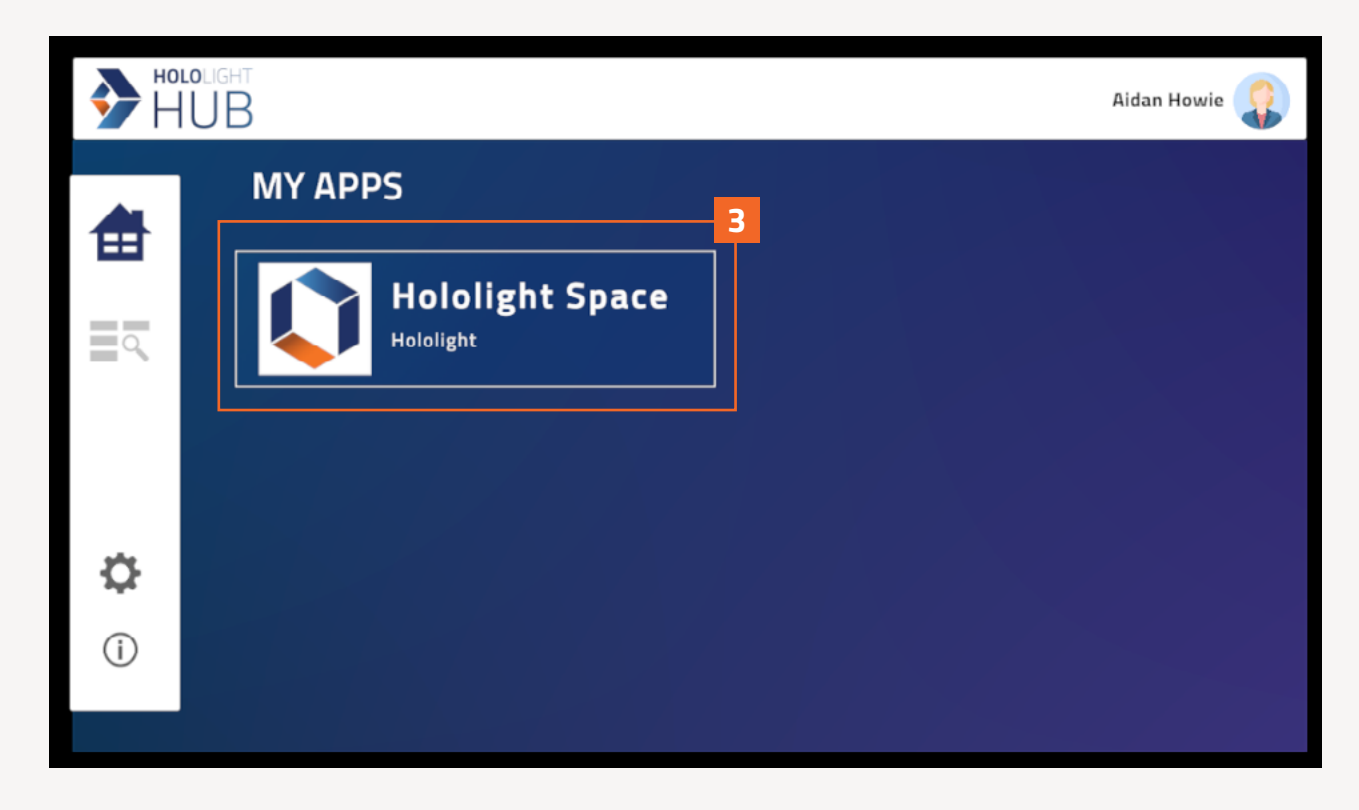

#### 3. Connecting to your application

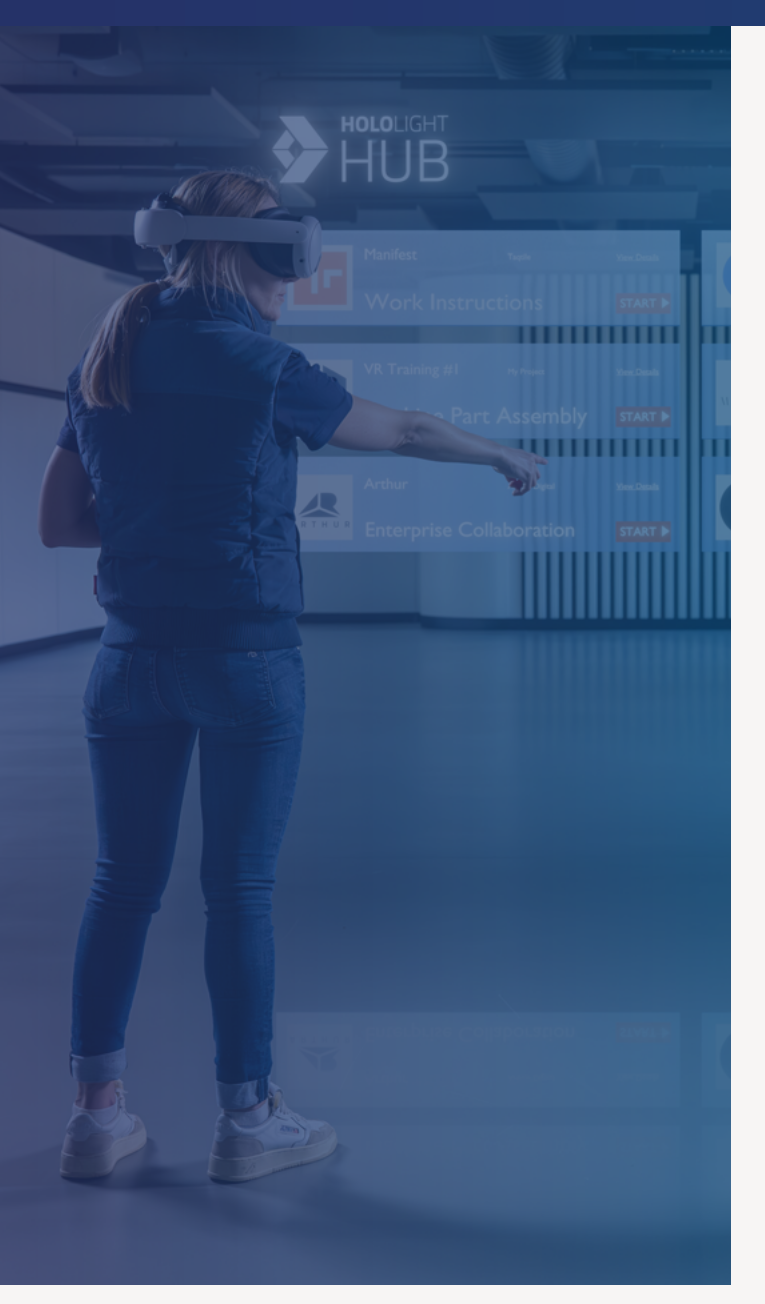

4 With the application selected, you can see detailed information about the application and its current status. If the application is "Ready", select "Connect".

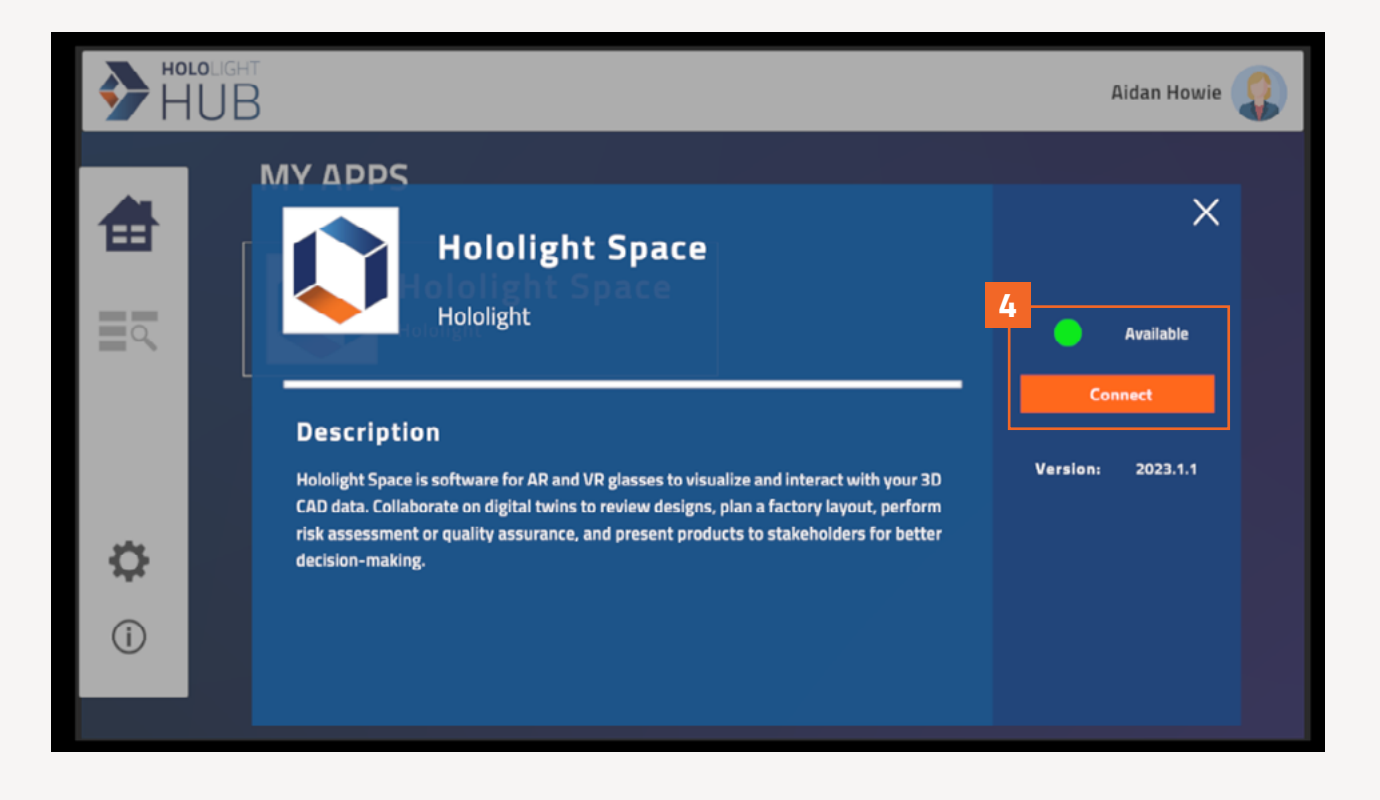

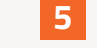

The client will connect to the application, and when it is ready you can use the selected application.

## 4. Stopping your application

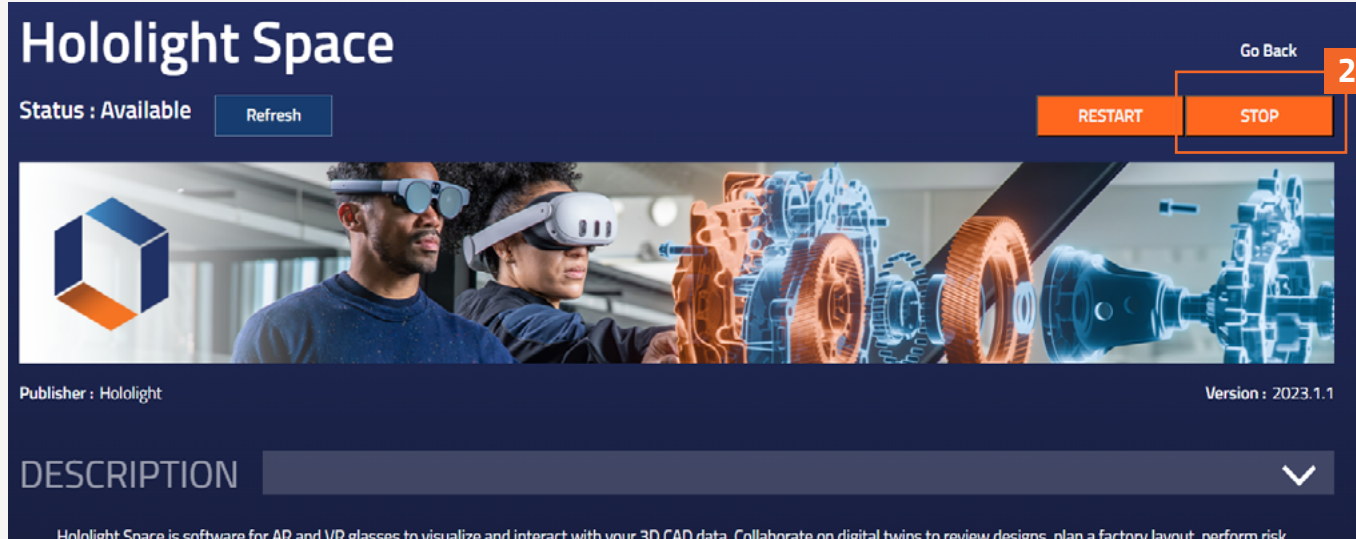

Hololight Space is software for AR and VR glasses to visualize and interact with your 3D CAD data. Collaborate on digital twins to review designs, plan a factory layout, perform risk assessment or quality assurance, and present products to stakeholders for better decision-making.

After signing in, select the application you want to stop from your application library

2

On the application's details page, select the "Stop" button to stop the application

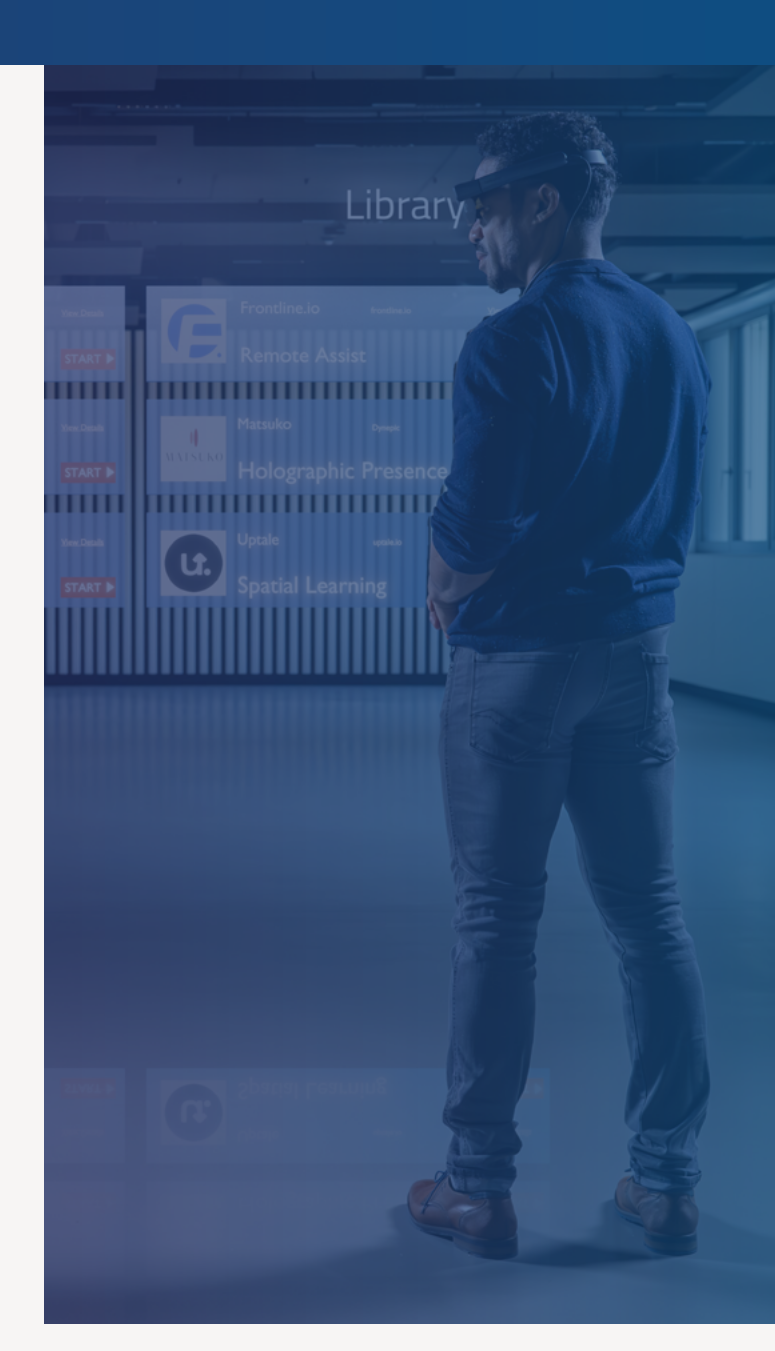

1

# Imprint

Holo-Light GmbH Maria-Theresien-Straße 1 A-6020 Innsbruck

Represented by Florian Haspinger

HOLO-Industrie 4.0 Software GmbH Carl-Zeiss-Ring 19 D-85737 Ismaning

Represented by Florian Haspinger

Holo-Light USA, Inc. 110 Corcoran Street, 5th Floor Durham, NC 27701

Represented by Helmut Gulde

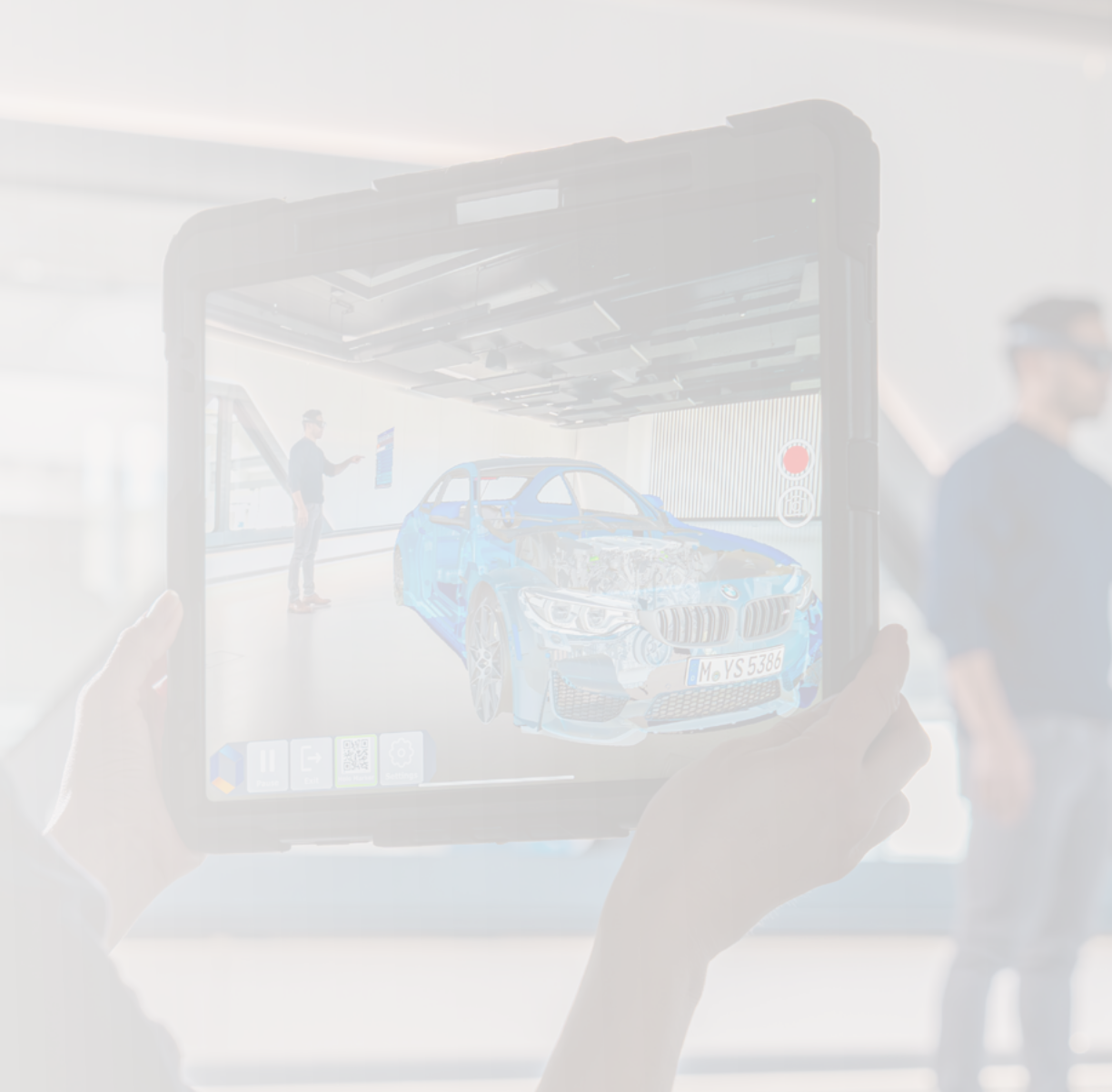

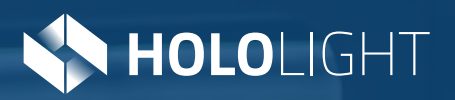

#### Contact

Telephone: +43 664 88 23 46 32 Email: info@hololight.com